# **MS WORD QUESTIONS**

#### 1. End Key

- a. Moves the cursor end of the line
- b. Moves the cursor end of the document
- c. Moves the cursor end of the paragraph

d. Moves the cursor end of the screen

#### Ans: a

#### 2 ."Ctrl + PageDown" is used to

a. Moves the cursor one Paragraph Down

- b. Moves the cursor one Page Down
- c. Moves the cursor one Line Down

d. Moves the cursor one Screen Down Ans: b

#### 3. "Ctrl + Down Arrow" is used to

- a. Moves the cursor one paragraph down
- b. Moves the cursor one line down

c. Moves the cursor one page down

d. Moves the cursor one screen down **Ans: a** 

#### 4.Page Up Key

- a. Moves the cursor one line up
- b. Moves the cursor one screen up
- c. Moves the cursor one page up

d. Moves the cursor one paragraph up **Ans: b** 

#### 5."Ctrl + Left Arrow" is used to

- a. Moves the cursor beginning of the Line
- b. Moves the cursor one word left
- c. Moves the cursor one paragraph up

d. Moves the cursor one paragraph down **Ans: b** 

#### 6.Page Down Key

- a. Moves the cursor one line down
- b. Moves the cursor one page down
- c. Moves the cursor one screen down

d. Moves the cursor one paragraph down **Ans: c** 

# 7. "Ctrl + PageUp" is used to

- a. Moves the cursor one Page Up
- b. Moves the cursor one Paragraph Up
- c. Moves the cursor one Screen Up
- d. Moves the cursor one Line Up

#### Ans: a

# 8."Ctrl + Up Arrow" is used to

- a. Moves the cursor one page up
- b. Moves the cursor one line up
- c. Moves the cursor one screen up
- d. Moves the cursor one paragraph up **Ans:d**

#### 9."Ctrl + Home"is used to

a. Moves the cursor to the beginning of Document

- b. Moves the cursor to the beginning of Line
- c. Moves the cursor to the beginning of Paragraph
- d. All of the above

#### Ans: a

#### 10."Ctrl + End"is used to

- a. Moves the cursor to the end of Line
- b. Moves the cursor to the end of Document
- c. Moves the cursor to the end of Paragraph
- d. None of the Above

#### Ans: b

#### 11.Which of the following are word processing software?

- a. WordPerfect
- b. Easy Word
- c. MS Word
- d. All of above

Ans: D

#### 12.Which file starts MS Word?

- a. winword.exe
- b. word.exe
- c. msword.exe
- d. word2003.exe Ans: a

#### 13.Ctrl + N

- a. Save Document
- b. Open Document
- c. New Document
- d. Close Document

#### Ans: c

14.. To exit from the Resume Wizard and return to the document window without creating a resume, click the \_\_\_\_\_ button in any panel in the Resume Wizard dialog box.

- a. Cancel
- b. Back
- c. Next
- d. Finish

#### Ans: d

#### 15.A \_\_\_\_\_ is a collection of predefined design elements and color schemes.

- a. feature
- b. hyperlink
- c. palette
- d. theme
- Ans : d

#### 16.Change the \_\_\_\_\_ to create a document in wide format

- a. Page Orientation
- b. Page margins
- c. Paper Style
- d. Paper Source

#### Ans: a

#### 17. In MS Word, Ctrl+Sis for .....

- a. Scenarios
- b. Size
- c. Save
- d. Spelling Check
- Ans : c

18.Ctrl + W

- a. Save and Print the Document
- b. Save and Close Word Application
- c. Save and Close document
- d. Without Save, Close Document

Ans : c

#### 19.The key F12 opens a

- a. Save As dialog box
- b. Open dialog box
- c. Save dialog box
- d. Close dialog box

Ans : a

# 20.Ctrl + I

- a. Italic
- b. Left Indent
- c. Save Document
- d. Close Document

Ans : a

# 21. Ctrl + S

- a. Save Document with different name
- b. Save Document with same name
- c. Save Document and Close Word Application
- d. Save Document and Print whole Pages

# Ans:b

22.If you will be displaying or printing your document on another computer, you'll want to make sure and select the \_\_\_\_\_\_ option under the 'Save' tab.

- a. Embed Fonts
- b. Embed True Type Fonts
- c. Save True Type Fonts
- d. Save Fonts

# Ans: b

# 23. Ctrl + J

- a. Align Justify
- b. Insert Hyperlink
- c. Search
- d. Print

Ans: a

# 24.What is a portion of a document in which you set certain page formatting options?

- a. Page
- b. Document
- c. Section
- d. Page Setup
- Ans : c

# 25.If you need to double underline a word, how will you do that?

a. Go to Format menu and then Font option. Open Underline Style and choose Double Underline

b. From Format menu choose Font option and then from Font tab open Underline Style and select Double Underline

c. Select the text then choose Format >> Font and on Font tab, open Underline Style and choose Double Underline

d. Click double underline tool on formatting toolbar

Ans: c